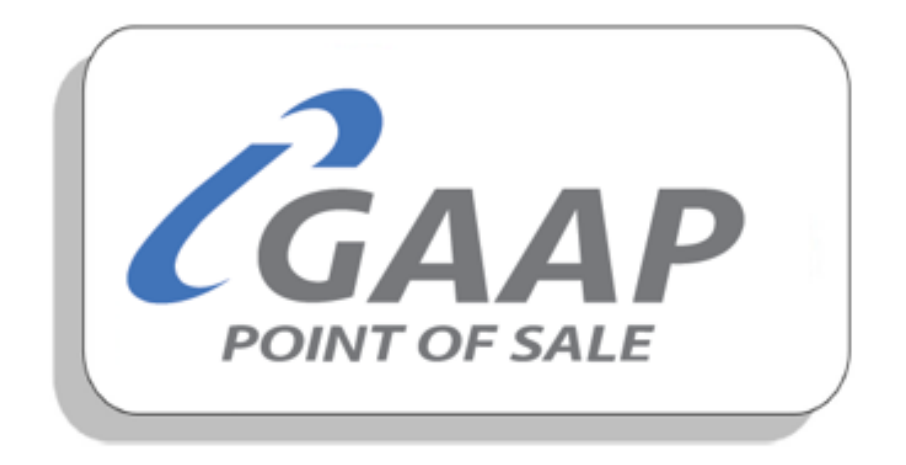

# MacromatiX – Workforce

# Contents

| Workforce           | 2  |
|---------------------|----|
| Change Password     | 2  |
| Employees           | 7  |
| Time and Attendance | 12 |
| Labour Schedule     | 13 |
| Labour Setup        |    |

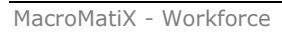

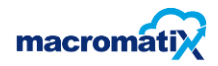

## Workforce

Workforce are the employees that engaged with the store.

#### **Change Password**

Change Password is used when existing user wants to change their password. Every staff member in a store will need to have a Macromatix user profile in order to change their password.

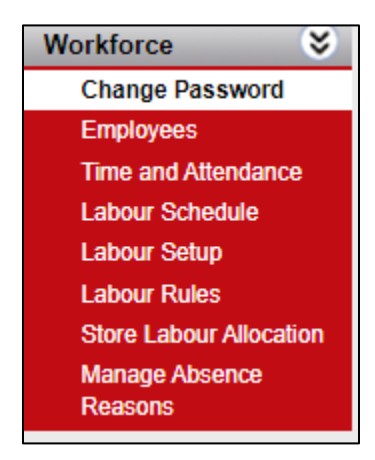

Change Password screen

| ~          | hange Bassword                                           |                                                                |                                                                                 |
|------------|----------------------------------------------------------|----------------------------------------------------------------|---------------------------------------------------------------------------------|
|            | lange Fassword                                           |                                                                |                                                                                 |
| Cha        | inge User Password or User N                             | lame.                                                          |                                                                                 |
| IMF<br>you | ORTANT - Keep your passw<br>r password regularly. Passwo | ord secret, do not allow others<br>ord and User Name must be b | s to use your password. Please change<br>between 6 and 20 characters in length. |
|            | Change Password                                          | Change User Name                                               | Change POS Password                                                             |
|            | Change Password                                          |                                                                |                                                                                 |
| (          | Current Password                                         |                                                                |                                                                                 |
|            | New Password                                             |                                                                |                                                                                 |
|            | Confirm New Password                                     |                                                                | Change Password                                                                 |

- **Current Password** Enter in current password.
- **New Password** Enter in the new password which is different from the current one.
- Confirm New password Enter in the matching new password
- Select Change Password

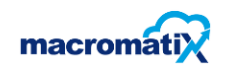

If the user enters the incorrect password the error message will appear.

| Change Password                                                                                                    |                                 |                            |  |  |  |  |  |  |
|----------------------------------------------------------------------------------------------------|---------------------------------|----------------------------|--|--|--|--|--|--|
| Change User Password or User Name.<br>IMPORTANT - Keep your password secret, do not allow others to use your password. Please change<br>your password regularly. Password and User Name must be between 6 and 20 characters in length. |                                 |                            |  |  |  |  |  |  |
| Change Password                                                                                                    | Change User Name Change POS Pas | sword                      |  |  |  |  |  |  |
| Change Password                                                                                                    |                                 |                            |  |  |  |  |  |  |
| Current Password                                                                                                    | × Curr                          | ent Password is incorrect. |  |  |  |  |  |  |
| New Password                                                                                                    |                                 |                            |  |  |  |  |  |  |
| Confirm New Password                                                                                                    |                                 | Change Password            |  |  |  |  |  |  |
|                                                                                                    |                                 |                            |  |  |  |  |  |  |

When passwords are entered correctly the following confirmation message will appear

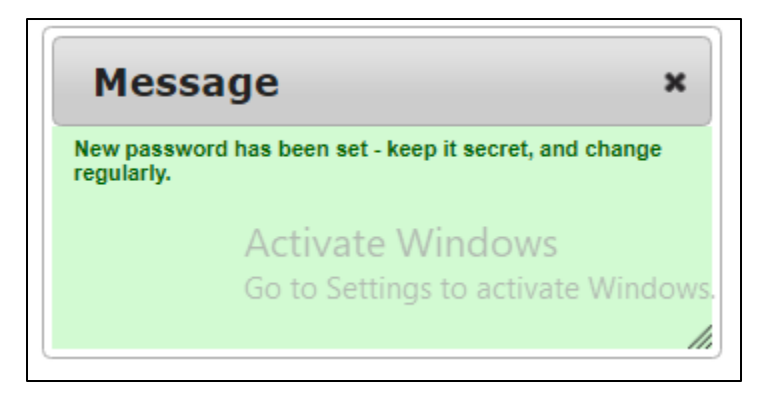

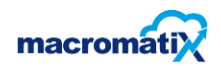

**Change User Name** – this occurs when an existing user wants to change user name.

| Change Password                                                                              | I                                                                       |                                                                                   |
|----------------------------------------------------------------------------------------------|-------------------------------------------------------------------------|-----------------------------------------------------------------------------------|
| Change User Password or User<br>IMPORTANT - Keep your pass<br>your password regularly. Passy | Name.<br>word secret, do not allow othe<br>vord and User Name must be i | ers to use your password. Please change<br>between 6 and 20 characters in length. |
| Change Password                                                                              | Change User Name                                                        | Change POS Password                                                               |
| Change User Name                                                                             |                                                                         |                                                                                   |
| Current User Name                                                                            |                                                                         |                                                                                   |
| New User Name                                                                                |                                                                         |                                                                                   |
| Confirm New User Name                                                                        |                                                                         | Change User Name                                                                  |
|                                                                                              |                                                                         |                                                                                   |

- **Current username** Enter in current username.
- New username Enter in new username which is different username from the current one.
- **Confirm New username** Enter in the matching new username
- Select Change User Name

If the user enters the incorrect username the error message will appear.

| Change Password                                                                                                    |                           |                                 |  |  |  |  |  |  |
|----------------------------------------------------------------------------------------------------|---------------------------|---------------------------------|--|--|--|--|--|--|
| Change User Password or User Name.<br>IMPORTANT - Keep your password secret, do not allow others to use your password. Please change<br>your password regularly. Password and User Name must be between 6 and 20 characters in length. |                           |                                 |  |  |  |  |  |  |
| Change Password                                                                                                    | Change User Name Change P | OS Password                     |  |  |  |  |  |  |
| Change User Name                                                                                                    |                           |                                 |  |  |  |  |  |  |
| Current User Name                                                                                                    | ManagerOne                | * Current User Name is invalid. |  |  |  |  |  |  |
| New User Name                                                                                                    | ManagerTwo                |                                 |  |  |  |  |  |  |
| Confirm New User Name                                                                                                    | ManagerTwo                | Change User Name                |  |  |  |  |  |  |
|                                                                                                    |                           |                                 |  |  |  |  |  |  |

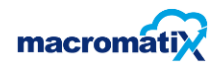

When username is entered correctly the following confirmation message will appear.

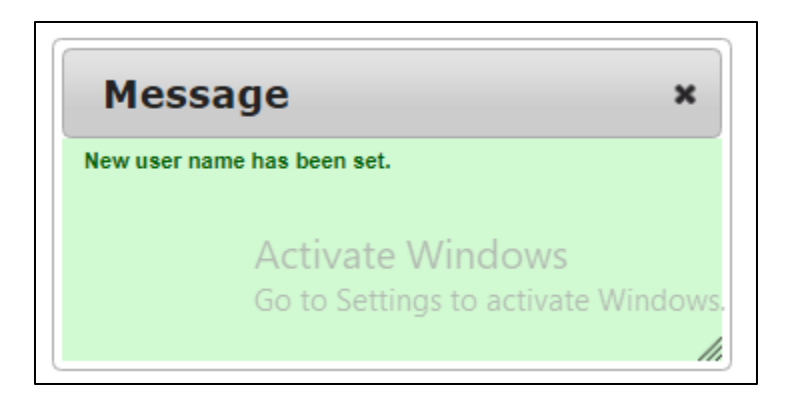

#### **Change POS password**

| Change Password                                                                                    |                                                                                                    |  |  |  |  |  |  |  |  |
|----------------------------------------------------------------------------------------------------|----------------------------------------------------------------------------------------------------|--|--|--|--|--|--|--|--|
| Change User Password or User Na<br>IMPORTANT - Keep your passwo<br>your password regularly. Passwo | ame.<br>ord secret, do not allow others to use your password. Please change<br>rd and User Name must be between 6 and 20 characters in length. |  |  |  |  |  |  |  |  |
| Change Password                                                                                    | Change User Name Change POS Password                                                                                                    |  |  |  |  |  |  |  |  |
| Change POS Password                                                                                |                                                                                                    |  |  |  |  |  |  |  |  |
| POS User Id                                                                                        | 15                                                                                                    |  |  |  |  |  |  |  |  |
| New Password                                                                                       |                                                                                                    |  |  |  |  |  |  |  |  |
| Confirm New Password                                                                               | Change Password                                                                                                    |  |  |  |  |  |  |  |  |
|                                                                                                    |                                                                                                    |  |  |  |  |  |  |  |  |

- **Pos user id** Enter in current POS User Id.
- **New Password** Enter in new password which is different password from the current one.
- **Confirm New Password** Enter in the matching new password as the new password.
- Select Change Password

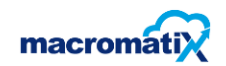

If the user enters the incorrect password the error message will appear.

| Change Password                                                                                                    |                            |                                            |  |  |  |  |  |  |
|----------------------------------------------------------------------------------------------------|----------------------------|--------------------------------------------|--|--|--|--|--|--|
| Change User Password or User Name.<br>IMPORTANT - Keep your password secret, do not allow others to use your password. Please change<br>your password regularly. Password and User Name must be between 6 and 20 characters in length. |                            |                                            |  |  |  |  |  |  |
| Change Password C                                                                                                    | hange User Name Change POS | Password                                   |  |  |  |  |  |  |
| Change POS Passw                                                                                                    | Change POS Password        |                                            |  |  |  |  |  |  |
| POS User Id                                                                                                    | 15                         | ]                                          |  |  |  |  |  |  |
| New Password                                                                                                    | 15                         | Password and confirm password do not match |  |  |  |  |  |  |
| Confirm New Password                                                                                                    | 16                         | Change Password                            |  |  |  |  |  |  |
|                                                                                                    |                            |                                            |  |  |  |  |  |  |

When passwords are entered correctly the following confirmation message will appear

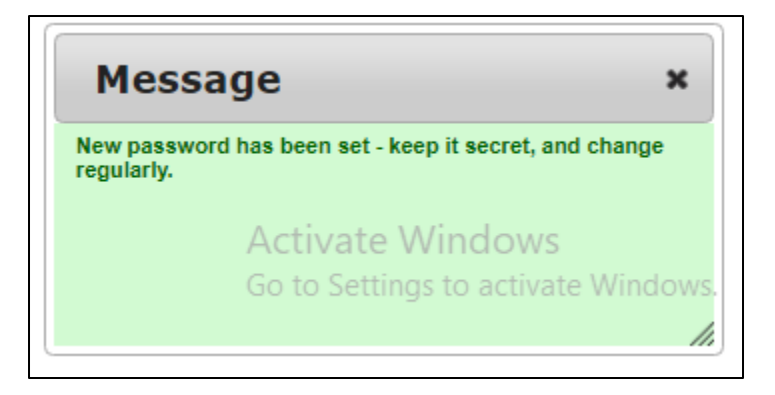

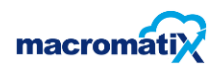

## Employees

To register a new employee or edit an existing employee.

Note: All employees must have an employee profile in Macromatix.

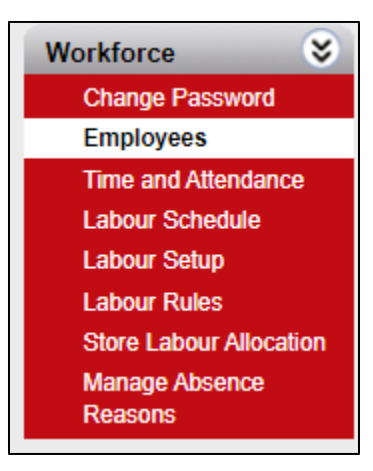

Employees page will appear.

| nploy     | ees         |         |                  |            |                |                     |   |
|-----------|-------------|---------|------------------|------------|----------------|---------------------|---|
| ne        | Equity_1    |         | Principal        | •          | Terminate      | Cancel              |   |
| ployee    | Not Set     |         | ▼ Show Term      | ninated Ne | w Employee     | Update / Save       |   |
| Details   | User        | dot     | Availability Eme | ergency So | ecurity Group: | 5                   |   |
| Emplo     | yee Details |         |                  |            |                |                     |   |
| First Na  | ame *       |         | Title * Mr       | т 🔻 Туре * | Full Time      | •                   |   |
| Last Na   | ime *       |         | Middle           | Phone      |                |                     |   |
| Status *  |             | Active  | Gender           | ▼ Cell     |                |                     |   |
| Employ    | ee #:       |         | System ID: 3177  | Fax        |                |                     |   |
| Division  | 1           | Not Set | •                | B\'Day     |                |                     |   |
| Departr   | ment        | Not Set | •                | Since      |                |                     |   |
| Job Title | e           | Not Set | •                | eMail      |                |                     |   |
| Team      |             | Not Set | •                | Store *    | AKM Foods      |                     | - |
| Localisa  | ation       | Not Set | •                | Skin       | Use store s    | kin                 | • |
| Payroll   | ID          |         |                  |            |                |                     |   |
| Street    | Address     |         |                  | Mailing A  | Address Same a | is street address 📃 |   |
| Street    |             |         |                  | Street     |                |                     |   |
|           |             |         |                  |            |                |                     |   |
| City      |             |         |                  | City       |                |                     |   |
| State     |             |         | Zip Code         | State      |                | Zip Code            |   |
| Carata    | No          | it Set  | -                | Contra     | Not Cot        |                     |   |

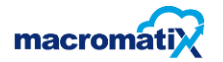

Enter in the information for the employee. Ensure the details are correct.

- Store Select from the drop down
- **Employee** Select the employee name from the drop down
- The user security type such as (Store or corporate)
- Select Show Terminated for reporting purposes

| Store    | KSA539 WESTONARIA | - | Store 💌         | Terminate    | Cancel        |
|----------|-------------------|---|-----------------|--------------|---------------|
| Employee | ALICIA MAZWEMBE   | • | Show Terminated | New Employee | Update / Save |
|          |                   |   |                 | •            | Add Existing  |

There are various parameters which are tabulated for the ease of the user

| Details User Job Availability Emergency Security Groups Multi Store Access |
|----------------------------------------------------------------------------|
|----------------------------------------------------------------------------|

#### Details

The details tab has fields for personal information which is important per employee. The fields contain Human resource and operational data to provide daily support to the restaurant managers.

Example:

| letails Us      | ser Job             | Availability | Emerge | ency S    | ecurity Groups       | Multi Store  | Access |
|-----------------|---------------------|--------------|--------|-----------|----------------------|--------------|--------|
| Employee Detail | s : Alicia Mazwembe | E            |        |           |                      |              |        |
| First Name *    | ALICIA              | Title *      | Ms 🔻   | Туре •    | Full Time            | -            |        |
| Last Name *     | MAZWEMBE            | Middle       |        | Phone     |                      |              |        |
| Status *        | Active -            | Gender       | •      | Cell      |                      |              |        |
| Employee #:     | 700229              | System ID: 2 | 2094   | Fax       |                      |              |        |
| Division        | Not Set             |              | •      | B\'Day    |                      |              |        |
| Department      | Not Set             |              | •      | Since     |                      |              |        |
| Job Title       | Not Set             | Not Set 🔻    |        | eMail     |                      |              |        |
| Team            | Not Set             |              | •      | Store *   | KSA539 WESTON        | IARIA        | •      |
| Localisation    | Not Set             |              | •      | Skin      | Use store skin       |              | •      |
| Payroll ID      | 700229              |              |        |           |                      |              |        |
| Street Address  |                     |              |        | Mailing A | ddress Same as stree | et address 📝 |        |
| Street          |                     |              |        | Street    |                      |              |        |
| City            |                     |              |        | City      |                      |              |        |
| State           |                     | Zip Code     |        | State     |                      | Zip Code     |        |
|                 | Net Cet             |              |        |           |                      |              |        |

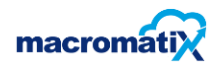

User

The user tab allows security updates such as username and password resets.

• Note that when a password is reset, the primary logged in user will need to authorize.

Should the logged in user need to change his/her password, the authorization will need to be validated by another user/manager with the relevant security access.

| Details Use             | Details User Job Availability Emergency Security Groups |                    |                |   |  |  |  |  |  |  |
|-------------------------|---------------------------------------------------------|--------------------|----------------|---|--|--|--|--|--|--|
| Employee : Area Manager |                                                         |                    |                |   |  |  |  |  |  |  |
| User Logon Detail       | S                                                       | POS Details        |                |   |  |  |  |  |  |  |
| Username *              | AreaManager                                             | (6-50 characters)  | POS ID         | 1 |  |  |  |  |  |  |
| Reset password          |                                                         | (6-50 characters)  | POS Password   |   |  |  |  |  |  |  |
| Authorization           | •••••                                                   | (manager password) | Clock Punch ID | 1 |  |  |  |  |  |  |
|                         | Reset Password                                          |                    |                |   |  |  |  |  |  |  |
| Logon disabled          |                                                         |                    |                |   |  |  |  |  |  |  |

#### Job

The Job tab has pay rates configured, along with adding on a new job. The relevant person can change the pay rates as described in the user's employment contract.

| Details User                | Job Av | ailability | Emerger  | ncy Security       | Groups      |    |         |
|-----------------------------|--------|------------|----------|--------------------|-------------|----|---------|
|                             |        |            |          |                    |             |    |         |
| Employee : Area Manager     |        |            |          |                    |             |    |         |
| Рау                         |        |            |          |                    |             |    |         |
| How is the employee paid ?  |        |            |          |                    |             |    |         |
| Hourly, differs by jobs     |        |            |          |                    |             |    |         |
| O Hourly, same for all jobs |        |            |          |                    |             |    |         |
| Salaried                    |        |            |          |                    |             |    |         |
| Meal Waivered               |        |            |          |                    |             |    |         |
| Jobs                        |        |            |          |                    |             |    |         |
| + Add new record            |        |            |          |                    |             |    | Refresh |
| Job                         |        |            | Pay Rate | Effective Pay Rate | Primary Job |    |         |
| <select job=""></select>    | •      |            | R 0,00   | R 0,00             |             | ×× |         |
| No records to display.      |        |            |          |                    |             |    |         |

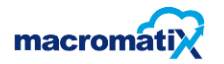

#### Add a New Employee

To add a new employee, select the Add new record.

Select the Job designation, Pay rate and flag the tick sign to mark as active.

Macromatix has the feature to add training requirements as per the client.

#### Example:

| Jobs                       |          |                    |             |   |           |  |
|----------------------------|----------|--------------------|-------------|---|-----------|--|
| + Add new record           |          |                    |             |   | S Refresh |  |
| Job                        | Pay Rate | Effective Pay Rate | Primary Job |   |           |  |
| Restaurant General Manager | R 90,00  | R 90,00            | 0           | / | ×         |  |
|                            |          |                    |             |   |           |  |
| Roles                      |          |                    |             |   |           |  |
| Role Name                  | Trained? |                    |             |   |           |  |

#### Availability

Due to the nature of restaurants, employee availability is key to customer service. As an example, weekday/weekend shifts along with emergency time off can be logged using this feature

| Details User Job        | Availability | Emergency Security Groups |           |
|-------------------------|--------------|---------------------------|-----------|
| Employee : Area Manager |              |                           |           |
| + Add new record        |              |                           | S Refresh |
| Day of Week             | From         | То                        |           |
| No records to display.  |              |                           |           |

To log the availability of the employee, the following steps can be followed:

- Select the Add new record button
- Select the day of the week and the time the tick sign must be flagged to update the availability record

| + Add new record       |          |          | S Refresh |
|------------------------|----------|----------|-----------|
| Day of Week            | From     | То       |           |
| Sun 💌                  | 08:00 AM | 05:30 PM | ××        |
| No records to display. |          |          |           |

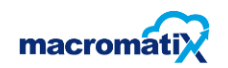

#### Emergency

The Emergency tab is used to record the next of kin for an employee.

Example:

| Employee : Are | mployee : Area Manager |  |  |  |  |  |  |  |  |
|----------------|------------------------|--|--|--|--|--|--|--|--|
| In case of en  | nergency               |  |  |  |  |  |  |  |  |
| Contact        | Ismar Scott            |  |  |  |  |  |  |  |  |
| Contact        | James Scott            |  |  |  |  |  |  |  |  |
| Relationship   | Family                 |  |  |  |  |  |  |  |  |
| Phone          | 1234567891             |  |  |  |  |  |  |  |  |
| Mobile         | 1234567891             |  |  |  |  |  |  |  |  |
|                |                        |  |  |  |  |  |  |  |  |

#### Security Groups

Security groups can be used to assign designated access to an individual.

| Details User Job                | Availability  | Emergency | Security Groups |
|---------------------------------|---------------|-----------|-----------------|
| Employee : Area Manager         |               |           |                 |
| Set as Member of Security Group |               |           |                 |
| RGM & Area Coach 🔹              | Set as Member | ]         |                 |
| Member of Groups                |               |           |                 |
| Assistant Manager               | Delete        |           |                 |
| RGM & Area Coach                | Delete        |           |                 |

To assign access, drop down the list and select the designation in the example above RGM & Area Coach has been selected.

Select the **Set as Member** button, this will add the employee to a member of a group.

| Member of Groups  |        |
|-------------------|--------|
| Assistant Manager | Delete |
| RGM & Area Coach  | Delete |

NB: Always Update/Save after editing or creating information for a user to have the configuration saved.

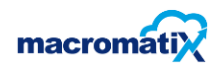

## **Time and Attendance**

Time and attendance is used to view the hours worked.

- Records the start, finish and break times of employees.
- Permits stores to calculate the payroll correctly and to adjust the labour costs to improve efficiency.

Every employee in the store will scan their finger when starting and finishing their shift including breaks. The time will be logged in Macromatix for the Manager to approve or deny for accurate payroll.

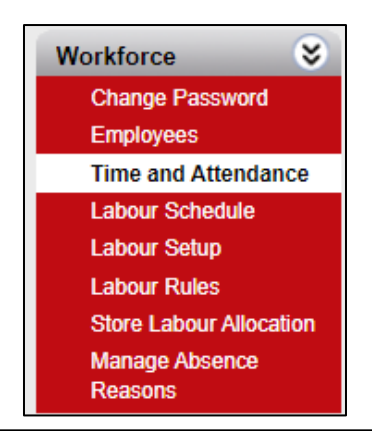

| Tim    | e and          | Attendan      | ce (Today)       | )              |                |          |           |              |        |             |            |                |
|--------|----------------|---------------|------------------|----------------|----------------|----------|-----------|--------------|--------|-------------|------------|----------------|
| Store: | KSA1070        | DELAREYVILLE  | -                |                |                |          |           |              |        |             |            |                |
| Date:  | 2020-07-1      | 2             |                  | Yesterday      |                |          |           |              |        |             |            |                |
| Displa | ys shifts s    | tarted betwee | n 2020-07-11 11: | 00 PM and 2020 | -07-12 10:00 P | м.       |           |              |        |             |            |                |
|        |                |               |                  |                |                |          |           |              |        |             |            |                |
| En     | nployees:      |               |                  | ▼ Add          |                |          |           |              |        |             | [          | Refresh Shifts |
|        | Store          | <u>Name</u>   | Scheduled        | Actual         | <u>Pay</u>     | Pay Rate | Pay Hours | Penalty Rate | Breaks | Break Hours | Authorized |                |
| No rec | ords to displa | iy.           |                  |                |                |          |           |              |        |             |            |                |
|        |                |               |                  |                |                |          |           |              |        |             | Authorize  |                |
| Leav   | e Info         |               |                  |                |                |          |           |              |        |             |            |                |
| +      | Add new        | record        |                  |                |                |          |           |              |        |             |            | 🕫 Refresh      |
| Empl   | oyee 🔺         |               |                  |                | Start Date     |          | End Date  |              | Reason |             |            |                |
| No rec | ords to displa | ay.           |                  |                |                |          |           |              |        |             |            |                |
|        |                |               |                  |                |                |          |           |              |        |             |            |                |

Click on **Add**, a panel will appear to enter in the shift details. You can select from the following options to record the shift manually.

The user may click the Add new record to enter leave information (start date, end date and the reason for the leave - e.g. annual or sick leave).

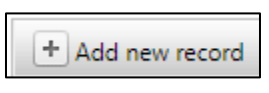

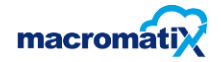

## Labour Schedule

Manage the labour shift schedule to ensure the store always has an efficient amount of employees on duty to manage the peak and off-peak periods.

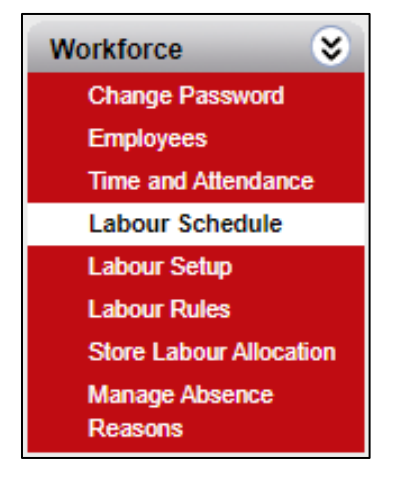

See next page\*

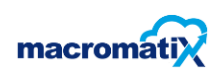

This page will show the labour schedule. It will show all the work areas available for scheduling and how many roles have been assigned for each work area. The manager will choose which schedule period they wish to view by using the date drop down tabs or by selecting Day/week button.

Day Week > < Labour Schedule Store: KSA1070 DELAREYVILLE -Schedule is In Progress 📝 Auto Refresh Data 💈 Schedule 
Copy
Report
Schedule: Wwwk-Wwwk 28 Starts: 2020-07-07
Day: 2020-07-13 Monday -Day Week > nowm 1.1 mm ALC: N oam. 12pm Roles RGM ARGM Shift Supervisor BOH - Back of Hous Cook 1 Cook 2 Cook 3 Cook 4 Cook S IOH - M COB Packer 1 FFS 1 F2F 1 COB Packer 2 FFS 2 F2F 2 COB Packer 3 FFS 3 FFS 4 FOH - Front of I Cashier 1 Assmblr/Presenter 1 Cashier 2 Assmblr/Presenter 2 Cashier 3 Cashier 4 Cashier 5 Drive Thru Order Taker Packer Presenter Cashier Packer Lobby Host Hygiene Captain 4.1 ۰.

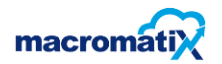

| <b>KPIs</b>                                              |        |            |            |            |            |            |            |            |
|----------------------------------------------------------|--------|------------|------------|------------|------------|------------|------------|------------|
|                                                          | Totals | Actual     | Actual     | Actual     | Actual     | Actual     | Actual     | Forecast   |
|                                                          |        | Tue 07 Jul | Wed 08 Jul | Thu 09 Jul | Fri 10 Jul | Sat 11 Jul | Sun 12 Jul | Mon 13 Jul |
| Forecast Sales \$                                        | 0      | 0          | 0          | 0          | 0          | 0          | 0          | 0          |
| Actual Sales                                             | 0      | 0          | 0          | 0          | 0          | 0          | 0          | 0          |
| Ticket Average                                           | 0      | 0          | 0          | 0          | 0          | 0          | 0          | 0          |
| Forecast<br>Transactions                                 | 0      | 0          | 0          | 0          | 0          | 0          | 0          | 0          |
| Actual Transactions                                      | 0      | 0          | 0          | 0          | 0          | 0          | 0          | 0          |
| Scheduled Team<br>Member Cost                            | 0      | 0          | 0          | 0          | 0          | 0          | 0          | 0          |
| Actual Team<br>Member Cost                               | 0      | 0          | 0          | 0          | 0          | 0          | 0          | 0          |
| Scheduled Team<br>Member Rate                            | 0      | 0          | 0          | 0          | 0          | 0          | 0          | 0          |
| Actual Team<br>Member Rate                               | 0      | o          | o          | 0          | 0          | 0          | o          | 0          |
| Actual Team Hours<br>Incl. Unauthorised                  | 0:00   | 0:00       | 0:00       | 0:00       | 0:00       | 0:00       | 0:00       | 0:00       |
| Scheduled Team<br>Member % of Sales                      | 0      | 0          | o          | 0          | 0          | 0          | 0          | 0          |
| Actual Team<br>Member % of Sales                         | 0      | 0          | 0          | 0          | 0          | 0          | 0          | 0          |
| CPLH                                                     | 0      | 0          | 0          | 0          | 0          | 0          | 0          | 0          |
| Actual vs Forecast<br>CPLH                               | 0      | 0          | 0          | 0          | 0          | 0          | o          | o          |
| Scheduled SPH                                            | 0      | 0          | 0          | 0          | 0          | 0          | 0          | 0          |
| Actual SPH                                               | 0      | 0          | 0          | 0          | 0          | 0          | 0          | 0          |
| <ul> <li>Scheduled Team</li> <li>Member Hours</li> </ul> | 0:00   | 0:00       | 0:00       | 0:00       | 0:00       | 0:00       | 0:00       | 0:00       |
| <ul> <li>Scheduled</li> <li>Direct Hours</li> </ul>      | 0:00   | 0:00       | 0:00       | 0:00       | 0:00       | 0:00       | 0:00       | 0:00       |
| Optimum Hours                                            | 420    | 60         | 60         | 60         | 60         | 60         | 60         | 60         |

Another example page that appears on labour schedule:

The KPIs and Chart screen shows the progress of the stores sales. It displays a selection of requested KPI's for labour to help the Manager compare hourly and daily results of running an efficient and accurate labour schedule.

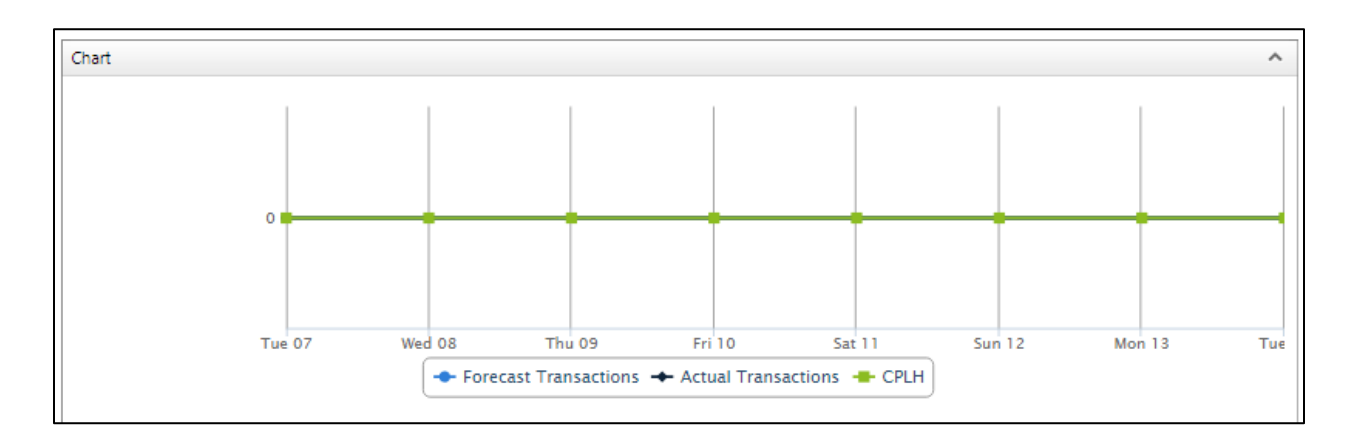

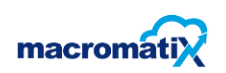

Employee Shifts is used to calculate the total hours worked per day or weekly hours worked.

| Employee Shifts |        |            |            |            |            |            |            | si 📰 🕺 🔹   |
|-----------------|--------|------------|------------|------------|------------|------------|------------|------------|
|                 | Totals | Tue 07 Jul | Wed 08 Jul | Thu 09 Jul | Fri 10 Jul | Sat 11 Jul | Sun 12 Jul | Mon 13 Jul |

In order to see the hours per employee, click on the calendar icon and the following screen will appear:

| imployee Shifts | Employee Shifts |            |            |            |            |            |            |           |  |
|-----------------|-----------------|------------|------------|------------|------------|------------|------------|-----------|--|
|                 | Totals          | Tue 07 Jul | Wed 08 Jul | Thu 09 Jul | Fri 10 Jul | Sat 11 Jul | Sun 12 Jul | Mon 13 Ju |  |
| Lab 102 Manager | 0:00            | 0:00       | 0:00       | 0:00       | 0:00       | 0:00       | 0:00       | 0:0       |  |
| Area Coach2     | 0:00            | 0:00       | 0:00       | 0:00       | 0:00       | 0:00       | 0:00       | 0:0       |  |
| Antony Wa       | 0:00            | 0:00       | 0:00       | 0:00       | 0:00       | 0:00       | 0:00       | 0:0       |  |
| Andrew Higgs    | 0:00            | 0:00       | 0:00       | 0:00       | 0:00       | 0:00       | 0:00       | 0:0       |  |

Select the and the dropdown will appear with options.

Show Employee Type

Show Time Off Hours

The user must tick on the box next to the option. For Example, if the user tick the

Show Employee Type

| imployee Shifts 🔝 🛐 📰 🔮        |        |            |            |            |            |            |            |            |  |
|--------------------------------|--------|------------|------------|------------|------------|------------|------------|------------|--|
|                                | Totals | Tue 07 Jul | Wed 08 Jul | Thu 09 Jul | Fri 10 Jul | Sat 11 Jul | Sun 12 Jul | Mon 13 Jul |  |
| Lab 102 Manager<br>(Full Time) | 0:00   | 0:00       | 0:00       | 0:00       | 0:00       | 0:00       | 0:00       | 0:00       |  |
| Area Coach2 (Full<br>Time)     | 0:00   | 0:00       | 0:00       | 0:00       | 0:00       | 0:00       | 0:00       | 0:00       |  |
| Antony Wa (Full<br>Time)       | 0:00   | 0:00       | 0:00       | 0:00       | 0:00       | 0:00       | 0:00       | 0:00       |  |
| Andrew Higgs (Full<br>Time)    | 0:00   | 0:00       | 0:00       | 0:00       | 0:00       | 0:00       | 0:00       | 0:00       |  |

The screen shows in which group an employee falls into.

For example, if an employee works full time – next to the employee name, there will be full • time, and if they work part time, it will be **part-tme** next to their name.

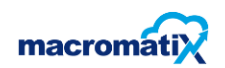

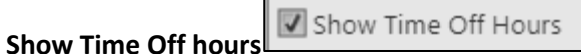

This screen indicates the time off per employee.

| Employee Shifts | mployee Shifts |            |            |            |            |            |            |            |  |
|-----------------|----------------|------------|------------|------------|------------|------------|------------|------------|--|
|                 | Totals         | Tue 07 Jul | Wed 08 Jul | Thu 09 Jul | Fri 10 Jul | Sat 11 Jul | Sun 12 Jul | Mon 13 Jul |  |
| Lab 102 Manager | 0:00           | 0:00       | 0:00       | 0:00       | 0:00       | 0:00       | 0:00       | 0:00       |  |
| Time Off        | 0:00           | 0:00       | 0:00       | 0:00       | 0:00       | 0:00       | 0:00       | 0:00       |  |
| Area Coach2     | 0:00           | 0:00       | 0:00       | 0:00       | 0:00       | 0:00       | 0:00       | 0:00       |  |
| > Time Off      | 0:00           | 0:00       | 0:00       | 0:00       | 0:00       | 0:00       | 0:00       | 0:00       |  |
| Antony Wa       | 0:00           | 0:00       | 0:00       | 0:00       | 0:00       | 0:00       | 0:00       | 0:00       |  |
| Time Off        | 0:00           | 0:00       | 0:00       | 0:00       | 0:00       | 0:00       | 0:00       | 0:00       |  |
| Andrew Higgs    | 0:00           | 0:00       | 0:00       | 0:00       | 0:00       | 0:00       | 0:00       | 0:00       |  |
| Time Off        | 0:00           | 0:00       | 0:00       | 0:00       | 0:00       | 0:00       | 0:00       | 0:00       |  |

## NOTE:

- The Employee Shifts panel on the Labour Schedule page displays all employees who are scheduled to work during the day or week that you are viewing. You can see their scheduled shift hours allocated across the day or week
- The **Totals** column is formatted as follows: number of shifts/total hours scheduled for date you are viewing
- Green shading of the horizonal Hour panel means that time has passed. Red has not occurred.

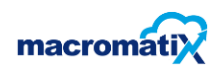

#### Labour Setup

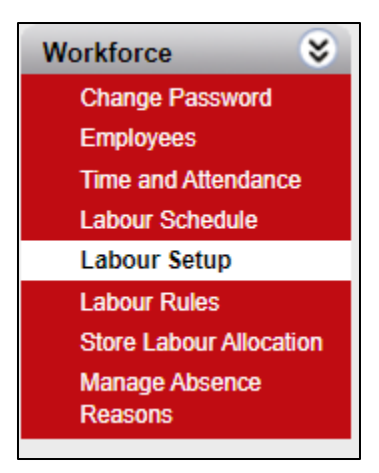

#### Labour Setup Roles

| Roles Jobs Job             | Roles                | Age Categori        | ies 🔪 Work          | (Areas             | Store W                      | ork Areas                                     | Work         | Area Temp | olate Setup | Position Max | d <b>mum</b> | Employees | Allowances | Job Cla |
|----------------------------|----------------------|---------------------|---------------------|--------------------|------------------------------|-----------------------------------------------|--------------|-----------|-------------|--------------|--------------|-----------|------------|---------|
| + Add new record           |                      |                     |                     |                    |                              |                                               |              | S Ref     | resh        |              |              |           |            |         |
| ole Name 🔺                 | Lead<br>In<br>Buffer | Foreground<br>Color | Baokground<br>Color | Multi-<br>Recource | <u>Auto-</u><br><u>Clook</u> | <u>No</u><br><u>Training</u><br><u>Needed</u> | Enabled<br>T | Indirect  |             |              |              |           |            |         |
| ssembler                   | 0                    |                     |                     |                    |                              |                                               | V            |           | /           |              |              |           |            |         |
| ssitant Restaurant Manager | 0                    |                     |                     |                    |                              |                                               |              |           | 1           |              |              |           |            |         |
| ashier/OrderTaker          | 0                    |                     |                     |                    |                              |                                               | V            |           | /           |              |              |           |            |         |
| hute Coordinator           | 0                    |                     |                     |                    |                              |                                               | V            |           | 1           |              |              |           |            |         |
| LNR                        | 0                    |                     |                     |                    |                              |                                               | <b>V</b>     | V         | /           |              |              |           |            |         |
| ook                        | 0                    |                     |                     |                    |                              |                                               | V            |           | 1           |              |              |           |            |         |
| ast Forward                | 0                    |                     |                     |                    |                              |                                               | 7            |           | /           |              |              |           |            |         |
| reezer to Fryer            | 0                    |                     |                     |                    |                              |                                               | V            |           | 1           |              |              |           |            |         |
| Host                       | 0                    |                     |                     |                    |                              |                                               | V            |           | 1           |              |              |           |            |         |

Roles: refers to the position one fall into, for example; SS, RGM etc.

The screen above shows the role per employee and how one may set it up. This allows the user to edit an existing role or add a new role.

- To edit the Role, select the on the **pencil icon** to make changes.
- To add new role, **Add new record** button to add a new position or role.

| +        | Add new record |
|----------|----------------|
| <u> </u> | Add new record |

and click on the cross to

NOTE: Once the changes have been made, click on the tick to save

cancel the changes

MacroMatiX - Workforce

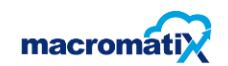

#### <u>JOBS</u>

**Jobs:** this indicate the pay rate, POS job ID, and job class/role.

| Labour Setup - Jobs                   |                         |              |                         |            |                         |             |         |
|---------------------------------------|-------------------------|--------------|-------------------------|------------|-------------------------|-------------|---------|
| Roles Jobs Job Roles                  | Age Categories          | Work Areas   | Store Work              | Areas W    | ork Area Te             | emplate Set | qu      |
| Position Maximum Employees            | Allowances              | Job Class    |                         |            |                         |             |         |
| + Add new record                      |                         |              |                         |            |                         | S           | Refresh |
| Job Name                              | <u>Default Pay Rate</u> | Exclude Cost | <u>Management</u>       | POS Job ID | Enabled                 | Job Class   |         |
| Assitant Restaurant Manager           | R 1,00                  |              | $\checkmark$            | 3          | $\checkmark$            | ARM         | ľ       |
| Restaurant General Manager            | R 1,00                  | $\square$    | $\overline{\mathbf{v}}$ | 1          |                         | RGM         | ľ       |
| Shift Supervisor                      | R 1,00                  | $\checkmark$ | $\checkmark$            | 5          | $\overline{\mathbf{v}}$ | SS          | ľ       |
| Team Member_CSTM                      | R 22,47                 |              |                         | 7          |                         | CSTM        | P       |
| Team Member_FSTM                      | R 21,40                 |              |                         | 8          | $\checkmark$            | FSTM        | P       |
| Assistant Restaurant Manager _Trainee | R 1,00                  |              | $\overline{\checkmark}$ | 4          |                         | ARM         | 1       |

To add new job and edit an existing job.

To add a new job, select the **Add new record** button

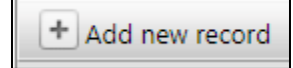

This allows a user to add a new job title, payrates and a job class. Once done adding, the user will then have to save the changes using the tick or delete using the cross.

| + Add new record            |                  |              |            |            |                         |           |   | Refresh |
|-----------------------------|------------------|--------------|------------|------------|-------------------------|-----------|---|---------|
| Job Name                    | Default Pay Rate | Exclude Cost | Management | POS Job ID | Enabled                 | Job Class |   |         |
|                             |                  |              |            |            | 1                       | RGM       | • | ××      |
| Assitant Restaurant Manager | R 1,00           | 1            | 3          | 3          | $\checkmark$            | ARM       |   | 1       |
| Restaurant General Manager  | R 1.00           | $\checkmark$ |            | 1          | $\overline{\mathbf{v}}$ | RGM       |   | P       |

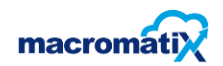

## Job Roles

Job roles are used to make changes of the role per employee.

#### Job Roles Age Categories Work Areas Roles Jobs Store Work Areas Work Area Template Setup Employees Allowances Job Class 🔗 Refresh Job 🔺 > Assistant Restaurant Manager \_Trainee > Assitant Restaurant Manager > Meeting Restaurant General Manager > > Restaurant General Manager\_Trainee > Shift Supervisor > Shift Supervisor\_Trainee > Team Member\_CSTM > Team Member\_FSTM Team Member\_Trainee > > Trainee

>

Select the role by using the arrow key.

The following scree will appear:

|   |                            |   | S Refresh |
|---|----------------------------|---|-----------|
|   | Top 🔺                      |   |           |
| > | Trainee                    |   |           |
| ~ | Team Member_Trainee        |   |           |
|   | + Add new record           |   | 🧐 Refresh |
|   | Role                       |   |           |
|   | Assembler                  | 1 | ×         |
|   | Cashier/OrderTaker         | 1 | ×         |
|   | Chute Coordinator          | / | ×         |
|   | Cook                       | 1 | ×         |
|   | Fast Forward               | / | ×         |
|   | Host                       | / | ×         |
|   | Packer                     | / | ×         |
|   | Restaurant General Manager | 1 | ×         |
|   | RNR                        | / | ×         |

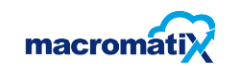

This allows the user to edit any selected role. To edit /make changes, the user must click on the pencil icon:

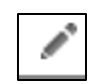

| > | Team Member_Trainee |   |           |
|---|---------------------|---|-----------|
| ~ | Team Member_FSTM    |   |           |
|   | + Add new record    |   | 🚱 Refresh |
|   | Role                |   |           |
|   | Cook                | 1 | ×         |
|   |                     |   |           |

The user may click on the pencil icon again, to proceed with the changes or click the cross to cancel. The following screen will appear:

| ~ | Team Member_FSTM |   |   |           |
|---|------------------|---|---|-----------|
|   | + Add new record |   |   | 🧐 Refresh |
|   | Role             |   |   |           |
|   | Cook             | • | × |           |

The page will have the dropdown arrow which have various roles to select from.

|       |                                    | 1                            |
|-------|------------------------------------|------------------------------|
| Roles | Host                               | Store Work Areas Work Area T |
| Posit | mabilo                             |                              |
|       | Meetings                           |                              |
|       | Packer                             | Refresh                      |
|       | Restaurant General Manager         |                              |
| 2     | Restaurant General Manager_Trainee |                              |
| >     | RNR                                |                              |
| >     | SS                                 |                              |
| ~     | TRA                                |                              |
|       | TRA-1                              | S Refresh                    |
| _     | Trainee - Mgmt                     |                              |
|       | Trainee - TM                       |                              |
|       | Cook                               | ×                            |

If the role of a team member changes from Cook to Packer – Select the role and save using the tick. Once saved, the changes will be shown.

| ~ | Team Member_FSTM |     |           |
|---|------------------|-----|-----------|
|   | + Add new record |     | 🔗 Refresh |
|   | Role             |     |           |
|   | Packer           | i i | ×         |

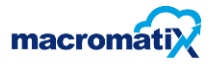

## Age category

| Labour Setup - Age | Categories   |              |                  |                  |          |                     |
|--------------------|--------------|--------------|------------------|------------------|----------|---------------------|
| Roles Jobs J       | lob Roles Ag | e Categories | Work Areas       | Store Work Areas | Work     | Area Template Setup |
| Position Maximum   | Employees    | Allowances   | Job Class        |                  |          |                     |
| + Add new record   |              |              |                  |                  | 🕼 Refr   | resh                |
| Category           | From Age     | To Age       | Foreground Color | Background Color |          |                     |
| Minor              | 13           | 15           |                  |                  | ľ        | ×                   |
| Adult              | 16           | 99           |                  |                  | <i>.</i> | ×                   |

This allows the user to place employees in an age group. A user can create a new age group/category when they wish to. The user can add using the **Add new record** button.

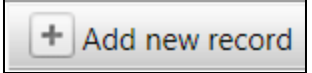

Enter in the details and select save using the tick icon.

| + Add new record |          |        |                  |                  | Refresh |
|------------------|----------|--------|------------------|------------------|---------|
| Category         | From Age | To Age | Foreground Color | Background Color |         |
|                  |          |        |                  |                  | ×       |
| Minor            | 13       | 15     |                  |                  | ×       |
| Adult            | 16       | 99     |                  |                  | / X     |

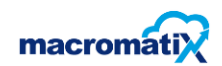

## Work Areas

This indicates types of area/workstations taking place in the store.

| La | Labour Setup - Work Areas                   |                         |                         |             |  |  |  |  |
|----|---------------------------------------------|-------------------------|-------------------------|-------------|--|--|--|--|
|    | Roles Jobs Job Roles Age Categories Work Ar | eas Store               | e Work Areas            | Work Area 1 |  |  |  |  |
| 5  | Employees Allowances Job Class              |                         |                         |             |  |  |  |  |
|    | + Add now record                            |                         |                         | Pofrach     |  |  |  |  |
|    |                                             |                         | <b>5</b>                | Carlesin    |  |  |  |  |
|    | Work Area Name                              | Sales Related           | Enabled V               |             |  |  |  |  |
|    | BOH - Back of House                         | $\checkmark$            | $\checkmark$            | /           |  |  |  |  |
|    | Delivery                                    | $\checkmark$            | $\checkmark$            | 1           |  |  |  |  |
|    | Drive Thru                                  | 1                       | $\overline{\checkmark}$ | /           |  |  |  |  |
|    | FOH - Front of House                        | $\overline{\mathbf{v}}$ | $\checkmark$            | 1           |  |  |  |  |
|    | Lobby                                       | $\checkmark$            |                         | 1           |  |  |  |  |
|    | Management                                  |                         | $\checkmark$            | P           |  |  |  |  |

Edit (rename) the work area or add a new work area. Select **Add new record** to add a new work area.

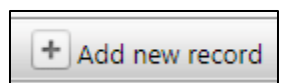

- Enter in the name of the new work area
- To edit an existing work area, click on and the following screen will appear:

| + Add new record     |               |              | S Refresh |
|----------------------|---------------|--------------|-----------|
| Work Area Name       | Sales Related | Enabled 💌    |           |
| BOH - Back of House  | $\checkmark$  | $\checkmark$ | /         |
| Delivery             | $\checkmark$  | $\checkmark$ | ×         |
| Drive Thru           | $\checkmark$  | $\checkmark$ | 1         |
| FOH - Front of House | $\checkmark$  | $\checkmark$ | 1         |
| Lobby                | $\checkmark$  | $\checkmark$ | 1         |

This allows the user to rename the work area and save changes or cancel the changes.

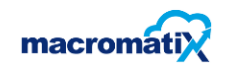

# Employees

| abour Setup - Employees    |                           |
|----------------------------|---------------------------|
| Roles Jobs Job Roles       | Age Categories Work Areas |
| Employees Allowances       | Job Class                 |
| Employees                  | •                         |
| Roles Availability         |                           |
| Pay                        |                           |
| How is the employee paid ? |                           |
| Hourly, differs by jobs    |                           |
| Hourly, same for all jobs  |                           |
| Salaried                   |                           |
| Pay Rate                   | Enter rate                |
| Save                       |                           |
| Jobs                       |                           |
| + Add new record           |                           |
| Job                        | Primary                   |
|                            |                           |
| Roles                      |                           |

Select the employee using the dropdown arrow.

| Employees | • |  |
|-----------|---|--|
|           |   |  |

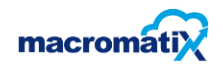

Under Roles - Select how the employee is paid and save.

E

Example

| Employees    | AB DeVilliers - Training Store 15 | - |
|--------------|-----------------------------------|---|
| Roles        | Availability                      |   |
| Pay          |                                   |   |
| How is the e | employee paid ?                   |   |
| O Hourly     | , differs by jobs                 |   |
| Hourly       | , same for all jobs               |   |
| 🔘 Salari     | ed                                |   |
| Meal Wai     | vered                             |   |
| Save         |                                   |   |

## NOTE:

- If Hourly, differs by jobs has been selected The user may (if preferred) tick the Meal Waivered.
- If Hourly same for all jobs has been selected the user should add the pay rate.
- If Salaried has been selected enter salary amount

#### <u>Jobs</u>

| Jobs                        |             |   |   |           |
|-----------------------------|-------------|---|---|-----------|
| + Add new record            |             |   |   | 😕 Refresh |
| Job                         | Primary Job |   |   |           |
| Assitant Restaurant Manager | 0           | / | × |           |
|                             |             |   |   |           |

#### Select Add new record to add a new Job

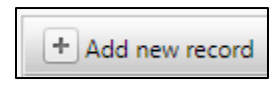

Select a job title:

| + Add new record            |             |    | 🔗 Refresh |
|-----------------------------|-------------|----|-----------|
| Job                         | Primary Job |    |           |
| <select job=""></select>    |             | ×× |           |
| Assitant Restaurant Manager | 0           | 1  | x         |

|   | <select job=""></select>   |
|---|----------------------------|
| Π | <select job=""></select>   |
|   | Restaurant General Manager |
|   | Shift Supervisor           |
| R | Team Member_CSTM           |
| ` | Team Member_FSTM           |

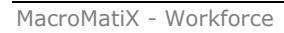

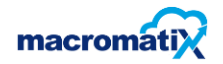

Once the job tittle is selected- select the tick to save.

| + Add new record            |             |   |   | 🙆 Refresh   |
|-----------------------------|-------------|---|---|-------------|
| Job                         | Primary Job |   |   |             |
| Assitant Restaurant Manager | 0           | 1 | × |             |
| Shift Supervisor            |             | 1 | × | Set Primary |

Once job is created or added, the following screen appears below:

This is to indicate that the employee, who the job tittle has been created for has been trained to do the roles relating to the job.

| Roles              |          |
|--------------------|----------|
| Role Name          | Trained? |
| Packer             |          |
| Assembler          |          |
| Cashier/OrderTaker |          |
| Chute Coordinator  |          |
|                    |          |

## LABOUR SETUP – LABOUR RULES/STORE LABOUR ALLOCATION

(configurations setup does not have a default- client specific)

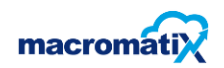

#### Manage Absence Reasons

Allocate and manage reasons a team member is absent.

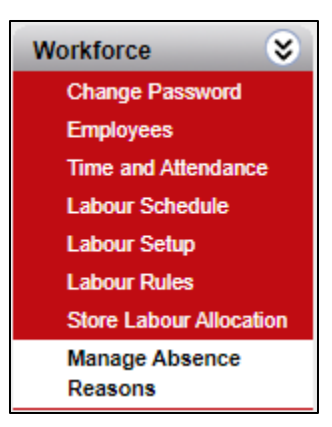

## A list of Absent Reasons

| Absence Reasons     |             |      |            |      |          |  |  |
|---------------------|-------------|------|------------|------|----------|--|--|
| I New Alterna Razon |             |      |            |      |          |  |  |
| Absence Reason      | Export Code | Paid | Display In | Туре |          |  |  |
| Annual Leave        | AL          |      |            | Team | 🖉 Edit 🌰 |  |  |
| Medical Leave       | DL          |      |            | Team | Fdit     |  |  |
| Sick Leave          | SL          |      |            | Team | P Edit   |  |  |
| Study Leave         | L           |      |            | Team | P Edit   |  |  |
|                     |             |      |            |      |          |  |  |
|                     |             |      |            |      |          |  |  |

To edit a reason – select the Edit icon

| 🖉 Edit |
|--------|
|--------|

| + New Absence Reason |             |      |            |      |         |  |
|----------------------|-------------|------|------------|------|---------|--|
| Absence Reason       | Export Code | Paid | Display In | Туре |         |  |
| Annual Leave         | AL          |      |            | Team | Update  |  |
| Medical Leave        | DL          |      |            | Team | Je Edit |  |
| Sick Leave           | SL          |      |            | Team | Je Edit |  |
| Study Leave          | L           |      |            | Team | Edit    |  |

#### This allows the user to enter the:

- **Export code** which is an abbreviation used to differ leaves from each other
- **Paid** this is to set if the leave paid or unpaid if taken.
- **Display in** this is to set if the leave should be included in.....
- **Type** this field is used to select the role an employee is allocated in.

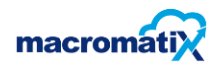

## Select Update or Cancel

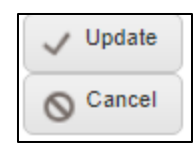

## **Update** saves the information:

| Γ | + New Absence Reason |             |                                                                                                    |                                                                                                    |      |        |   |
|---|----------------------|-------------|----------------------------------------------------------------------------------------------------|----------------------------------------------------------------------------------------------------|------|--------|---|
|   | Absence Reason       | Export Code | Paid                                                                                                    | Display In                                                                                                    | Туре |        |   |
|   | Annual Leave         | AL          | <ul> <li>Image: A second second s</li></ul> | <ul> <li>Image: A second second s</li></ul> | Team | C Edit | * |

## New Absence Reason

To add a new reason, select the **New Absence Reason** button

+ New Absence Reason

## Enter in the new reason details

| + New Absence Reason |             |      |            |      |          |
|----------------------|-------------|------|------------|------|----------|
| Absence Reason       | Export Code | Paid | Display In | Туре |          |
| Meternity leave      | ML          |      |            | Team | ✓ Update |

## Select Update: The new reason will display in the list

| + New Absence Reason |             |          |            |      |         |  |
|----------------------|-------------|----------|------------|------|---------|--|
| Absence Reason       | Export Code | Paid     | Display In | Туре |         |  |
| Meternity leave      | ML          | <b>V</b> |            | Team | Edit    |  |
| Annual Leave         | AL          | <b>V</b> | <b>V</b>   | Team | Edit    |  |
| Medical Leave        | DL          |          |            | Team | Je Edit |  |
| Sick Leave           | SL          |          |            | Team | Edit    |  |
| Study Leave          | L           |          |            | Team | Je Edit |  |

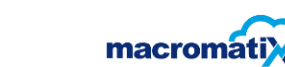